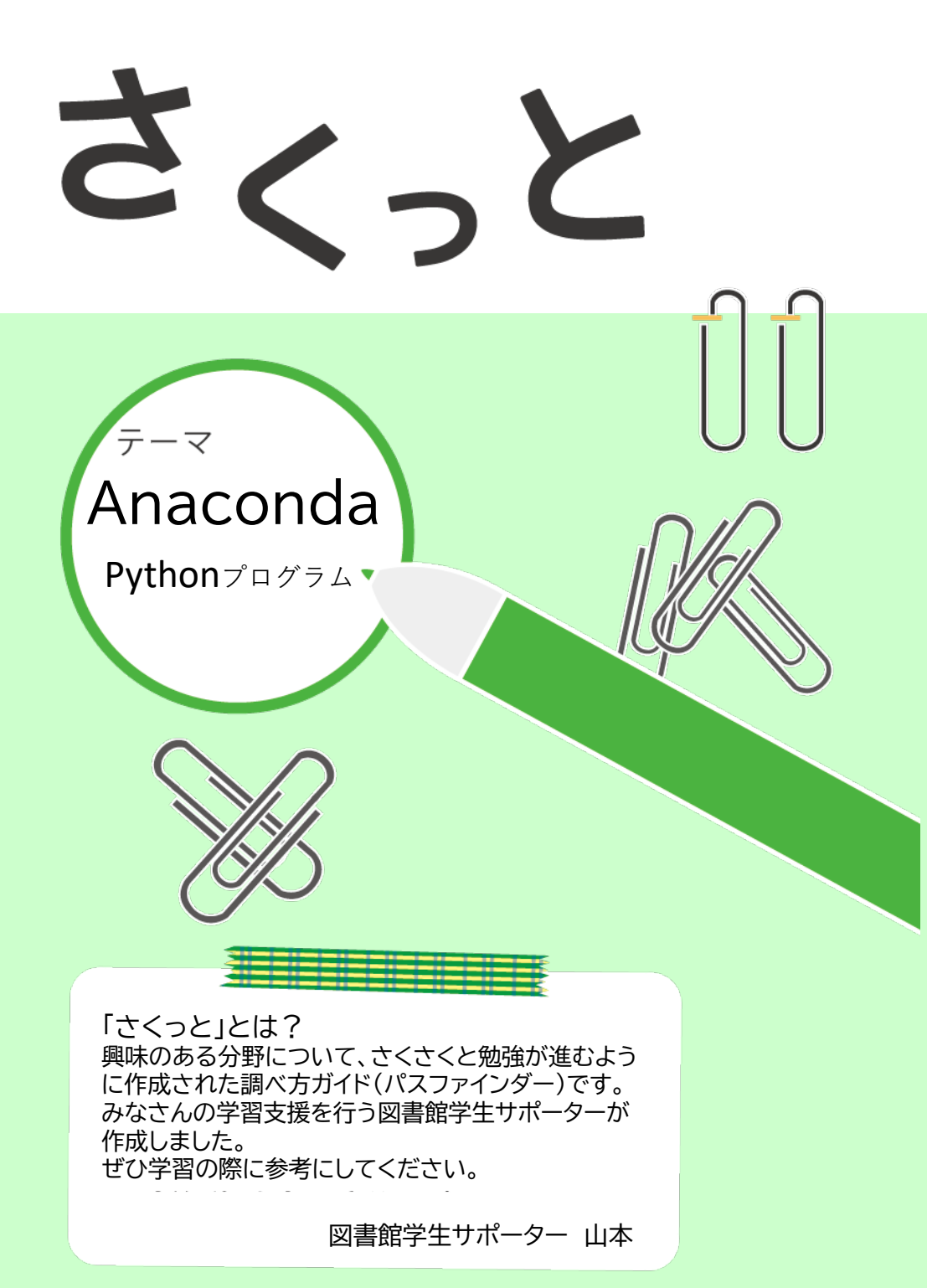

## 01. はじめに

近年、AIの開発やディープラーニングなどで注目されているプログラミング言語 Pythonは、数学的処理をはじめとして数多くのライブラリを持ち、様々な用途で活用お よびプログラム開発可能な特徴をもちます。一方で、Pythonの開発環境の構築には多 数のライブラリのインストールが必要になり、手間がかかります。

Anacondaとは上記の環境構築の作業を手助けしてくれるツールとなっています。 今回の「さくっと」では、Pythonに触れたことがない人に向けて、Pythonの環境構築 のイメージやAnacondaのインストール方法、Anaconda内にあるJupyter Notebookの操作について紹介していきます。

テーマに関するキーワード
Python,人工知能,ディープラーニング

02. 学習のために

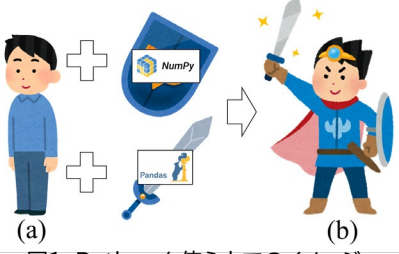

図1. Pythonを使う上でのイメージ

「1. はじめに」の章でPythonやライブラリと専門用語が登場したので、この章で解説 を加えます。まず、Pythonとは、簡単かつ効率的に書くことを目的に構築されたため、 プログラミング言語の中でも比較的にシンプルな文法という特徴があります。また、 Pythonでは豊富なライブラリが公開されている特徴もあります。図1は、ライブラリのイ メージの紹介です。ライブラリとは、あるアプリケーションや手法をPython上で活用す るために、準備しなければならない、まとめられたプログラム集です。インストールしたて の初期状態のPythonは図1のイラスト(a)にあたります。図1(a)から、データ解析とい う技を使いたいと思ったら、その技の方法がまとめられた「Pands」というプログラム集 をPythonに覚えさせることで技が図1(b)のイラストのように、使えられるようになりま す。

上記の通り、Pythonでは、使いたいプログラム(技)があったら、自分でライブラリでも あるプログラム集をダウンロードし、カスタマイズし、目的の開発をしていくという流れと なっています。

#### Anacondaをインストールしよう

AnacondaはインストールするOSに問わず利用できます。まずは「Anaconda インス トール」で検索をしてみてください。OSごと(WindowsやLinux、Mac)にダウンロード ができますので、自分が使っているOSに合わせてインストーラーをダウンロードしてくだ さい。インストーラーをひらいたら記載されている手順通り自分のPCに環境を構築して ください。

#### Anacondaを開こう・使おう

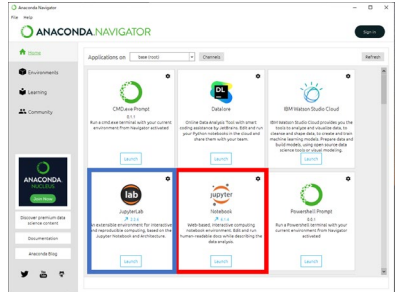

図2. Anaconda Navigator画面

Anacondaをパソコン上で起動するさいには、コマンドプロンプトやAnaconda Navigatorなどの方法でプログラムを作成し、実行できる「Jupyter notebook」など を開いてコードを書くことができます。(.pyプログラムはコマンドから実行するというこ ともありますが一旦保留にしておきます。)今回の「さくっと」では、より視覚的にわかり やすさを目的にしていますので、Anaconda Navigatorを活用したソフトウェアの起 動を紹介します。

~手順~

①Anaconda Navigatorをコンピューター上から見つけてクリックしてください。

②図2の画面の赤い四角で囲ったコマンドの「Launch」をクリックすることで目的の「Jupyter notebook」が起動します。

※図3の青い四角で囲ったコマンドは「Jupyter Lab」というものです。今回、紹介した 「Jupyter Notebook」の上位互換と思って頂けたらと思います。基本の使い方は同じ です。しかし、機能面で使い勝手がよく、「Jupyter notebook」より欲しい機能が備 わっているので、まずは「Jupyter notebook」に慣れてもらって、その次に「Jupyter Lab」に移ってもらうながれが楽かと思います。

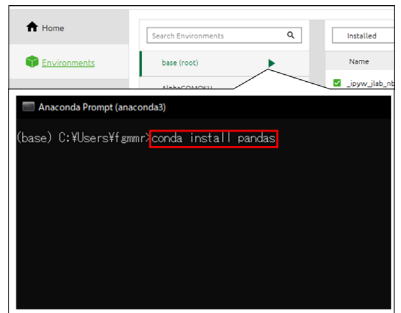

図3. Anaconda Promptの表示およびパッケージインストールの例

Jupyter notebookの初期状態は図1(a)のイメージに示すとおり、特殊なコマンドを 使える状態ではありません。ですので、エラーが出てしまいます。それに応じて適宜パッ ケージをインストールしましょう。図3に示すとおり、パッケージをインストールするために はまずはコマンドプロンプトを開きましょう。続いて、コマンドを入力しましょう。ここでは、 頻出パッケージの「Pandas」をダウンロードします。「conda install pandas」をコマ ンドプロンプトに入力し実行すれば自動でダウンロードしてくれます。他のパッケージも 「pandas」を変えることでダウンロードできます。ダウンロードしたいパッケージごとに 調べることが手っ取り早いかと思います。また「pip install pandas」や「pip3 install pandas」という方法でもダウンロードできますが、時々エラーが出るのでご注 意ください。Anacondaなら「conda install OO」が安全かと思います。

# 03. Pythonになれるため

Pythonを駆使するためには、実際に手を動かしてプログラムを実行すべきです。そこ で、おすすめの勉強方法を紹介します。それがYouTubeチャンネル「競馬予想で始める データ分析・機械学習」です。このチャンネルの良さは、これまで環境構築した Anacondaを活用して1からPythonのプログラムを学習できるからです。最終的に ゴールとするデータ分析を基礎から学べ、大学授業レベルの知識は入手できるかと思い ます。また、このチャンネルの良さとして、動画制作者がその場で考えてプログラムを構 築しているところです。エラーや失敗を直で見ることができ、その対処方法までも解説し てくれているところが他の動画チャンネルと比べて優れているところです。プログラム作 成は、エラー修正が大半を占めるため、エラーを改善する様子は非常に参考になります。 是非とも参考にしてみてください。また、コメント欄も非常に参考になることを質問され ていたり回答されていたりしているので、一読する価値はあるかと思います。

### 04. まとめ

今回の「さくっと」では、Anacondaについて初心者向けの解説を行い、自主学習として参考となる動画を共有しました。是非とも早めにPythonに慣れてもらい、皆さんのスキルアップの参考になればと思っております。

## 05. 参考

- 秋庭伸也, 杉山阿聖, 寺田学著 「機械学習図鑑:見て試してわかる機械学習アルゴリズムの仕組み」, 戸畑本館 閲覧室3階, 548.91A-17 資料ID:001108678
- 2. ANACONDA公式HP: https://www.anaconda.com/
- 3. YouTubeチャンネル:競馬予想で始めるデータ分析・機械学習

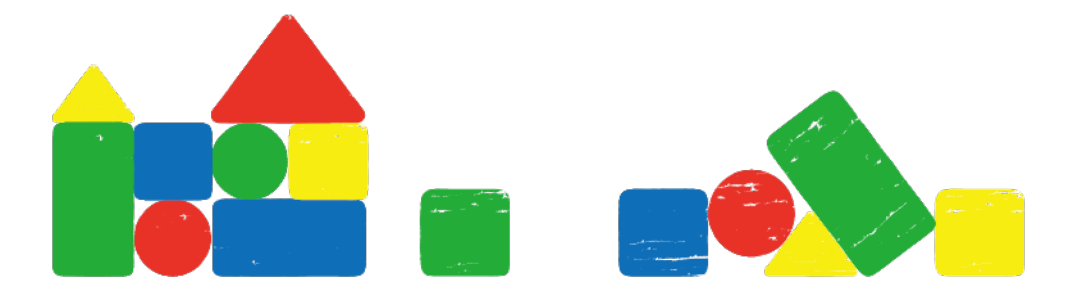